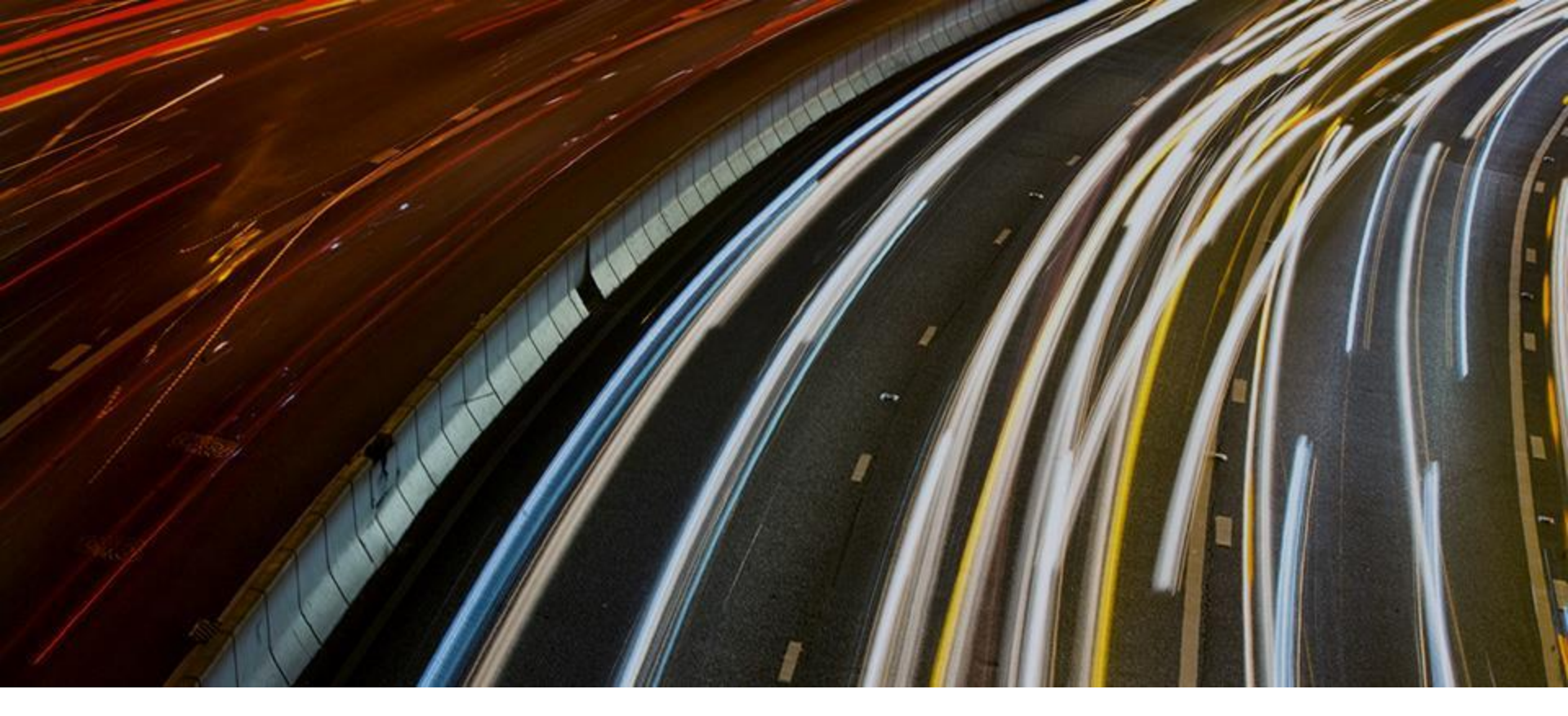

## **FINI Testing Environment Setup and Access Guide**

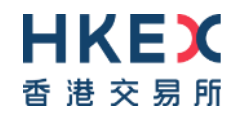

25 November 2022

For External User Testing (EUT), FINI users must set up a Virtual Private Network (VPN) for connecting to HKEX's testing environment.

The purpose of document is to guide your firm through the steps to set up the VPN on employee desktop computers and corporate networks.

- Intended Audience
  - **Testing Registration**
- 3 VF

1

2

5

- VPN Setup
- Client-to-Site VPN
- Site-to-Site VPN
- 4 Test Site Access

### Support

2

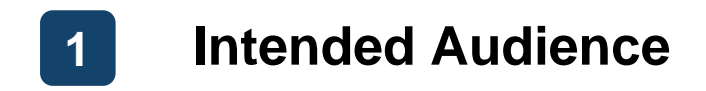

All FINI users who want to test and familiarise with the FINI platform functions

| <b>Sponsor</b>           | Legal Counsel                                      | Intermediary                                                                |
|--------------------------|----------------------------------------------------|-----------------------------------------------------------------------------|
| For Designated Sponsor + | For Sponsor Counsel                                | For Designated OCs, other OCs &                                             |
| Other Sponsors           | + Issuer Counsel                                   | distributors                                                                |
| HK Share Registrar       | HKSCC Participant<br>For users of the EIPO service | <b>FINI Bank</b><br>For Designated EIPO Banks &<br>Issuer's Receiving Banks |

 HKEX recommends this guide to be read by your firm's IT department or system vendor staff with administrator rights to install software on corporate desktop computers or perform configurations on Network/VPN equipment

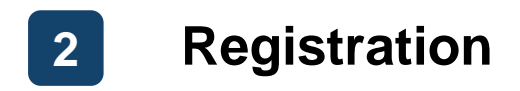

- \*\*\* Your firm must be on-boarded as a FINI user before registering for VPN access (Online FINI Registration Form)
- Complete <u>Online FINI Testing Registration Form</u>
   on behalf of your firm
- Input and submit the required information (e.g. company name, VPN connectivity type)
- <u>NO</u> signature from your firm's authorised signatory(ies) is required for this form

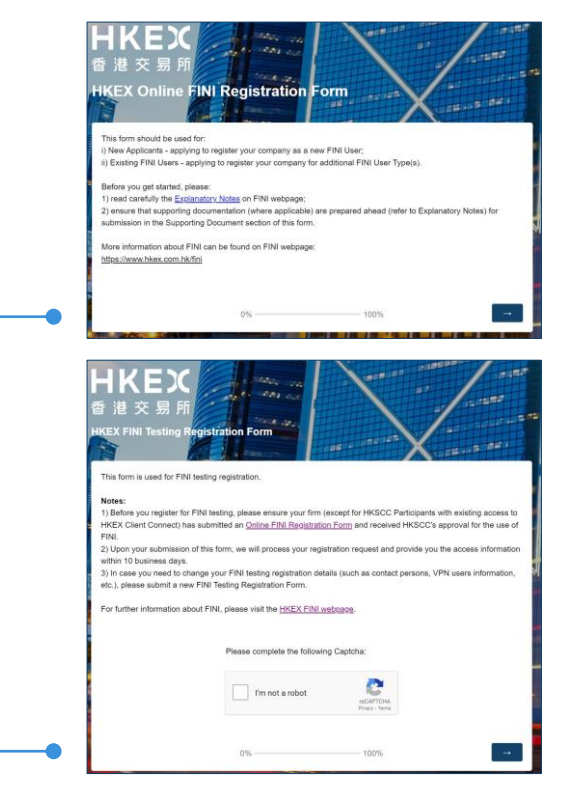

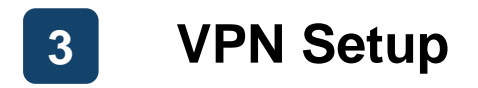

Your firm is required to choose one of the following options during registration:

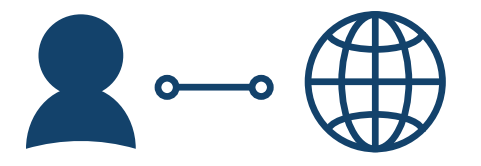

### **Client-to-Site VPN**

Recommended for easy setup

- Use provided client application for connecting to FINI's testing environment VPN
- Each FINI user company limited to <u>4 user</u> accounts \*

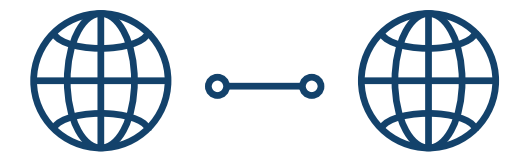

### Site-to-Site VPN

Recommended for <u>advanced setup</u> (dedicated network support team required)

- Use own corporate VPN site for connecting to FINI's testing environment VPN
- No limit to user accounts per FINI user company

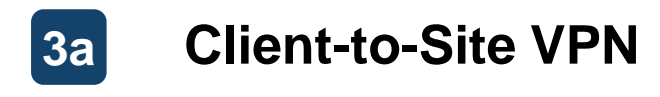

#### **Pre-requisites**

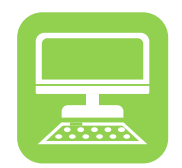

Corporate Desktop Computer

**Functional purpose** 

**Additional requirements** 

Officially supported by HKEX

Connect to the FINI testing environment VPN

- Operating System ( 1 / 1 / 2)
- Web Browser ( 
   / 
   / 
   / 
   / 
   / 
   / 
   / 
   / 
   / 
   / 
   / 
   / 
   / 
   / 
   / 
   / 
   / 
   / 
   / 
   / 
   / 
   / 
   / 
   / 
   / 
   / 
   / 
   / 
   / 
   / 
   / 
   / 
   / 
   / 
   / 
   / 
   / 
   / 
   / 
   / 
   / 
   / 
   / 
   / 
   / 
   / 
   / 
   / 
   / 
   / 
   / 
   / 
   / 
   / 
   / 
   / 
   / 
   / 
   / 
   / 
   / 
   / 
   / 
   / 
   / 
   / 
   / 
   / 
   / 
   / 
   / 
   / 
   / 
   / 
   / 
   / 
   / 
   / 
   / 
   / 
   / 
   / 
   / 
   / 
   / 
   / 
   / 
   / 
   / 
   / 
   / 
   / 
   / 
   / 
   / 
   / 
   / 
   / 
   / 
   / 
   / 
   / 
   / 
   / 
   / 
   / 
   / 
   / 
   / 
   / 
   / 
   / 
   / 
   / 
   / 
   / 
   / 
   / 
   / 
   / 
   / 
   / 
   / 
   / 
   / 
   / </l
- Active internet connection
- Administrator rights to install software

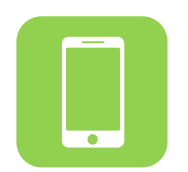

### Personal / Work Mobile Phone

Log in using Multi-Factor Authentication (MFA)

- An Authenticator App, e.g.:
  - Google Authenticator
  - Microsoft Authenticator 6
  - Symantec VIP **VIP**
  - Twilio Authy ⊘ Authy

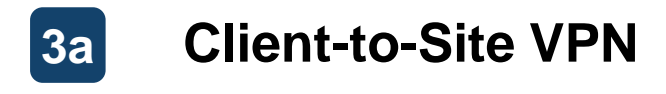

#### Installation (1/2)

After registration, each user will receive two emails from projectfini@hkex.com.hk containing a Username, Password and QR Code.

The QR Code should be scanned using the user's authenticator app, which will generate a new MFA Static Response every 30 seconds.

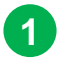

Go to: https://self-service.clientvpn.amazonaws.com/endpoints/cvpnendpoint-0afaf12be05c7c186

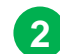

- Input Username (provided from email)
- Input **Password** (provided from email)
- 4

5

Click Login

3

Input MFA Static Response (generated from authenticator app)

|   | AD authentication for cvp | n-endpoint-0afaf12be05c7c186 | × |  |
|---|---------------------------|------------------------------|---|--|
|   | Log in to your corporat   | e AD                         |   |  |
| • | Usemame                   | fini-testuser                |   |  |
|   | Password                  | ······                       |   |  |
| 4 | MFA Static Challenge      |                              |   |  |
| 4 | MFA Static Challenge      |                              |   |  |

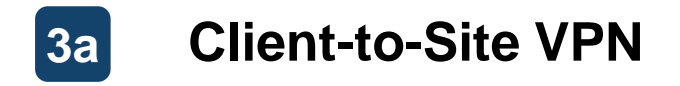

Installation (2/2)

#### After successful login, the AWS Client VPN Self-Service Portal will appear:

|              |                                                                                                    |                                                      | •                                                                                                  |   |                                                                                                    |                                                                                |                                                                               |
|--------------|----------------------------------------------------------------------------------------------------|------------------------------------------------------|----------------------------------------------------------------------------------------------------|---|----------------------------------------------------------------------------------------------------|--------------------------------------------------------------------------------|-------------------------------------------------------------------------------|
| 1            | Download VPN Configura                                                                                                    | ation File and sa                                    | ave for next step                                                                                  |   | aws P                                                                                                    | AWS Client VPN Self-Servio                                                     | ce Portal                                                                     |
| 2            | Download <b>AWS Client VF</b> computer's operating syste                                                                                                    | <b>PN installer</b> (bas<br>em) and <u>install</u> s | ed on the desktop<br>oftware                                                                       | 1 | Download the VPN client configuration f<br>Endpoint ID<br>cvpn-endpoint-0afaf12be05c7c                                   | ile for the endpoint                                                           | A Log out                                                                     |
| AWS VPN Clie | erk Setup – ×<br>Melcome to the AWS VPN Client Setup<br>Wizard<br>In Setup Wizard allows you to charge the way AWS VPN Client<br>setup and a setup of a setup of a setup of a setup of a setup<br>setup of a setup of a setup of a setup of a setup of a setup of a setup<br>setup of a setup of a setup o | AVS VPN Client Setup                                 | - Completed the AWS VPN Client Setup<br>Wizard<br>Click the Pinsh button to exit the Setup Wizard. | 2 | Download the AWS Client VPN app for of<br>VPN Client<br>AWS Client VPN for Windows<br>Version: 31.0<br>File size: 8.7 MB | VPN Client<br>AWS Client VPN for OSX<br>Version: 3.1.0<br>File size: :26.69 MB | VPN Client<br>AWS Client VPN for Linux<br>Version: 31.0<br>File size: 53.7 MB |
|              | Bod: Next Cancel                                                                                                    |                                                      | Back Finish Cancel                                                                                 |   |                                                                                                    |                                                                                |                                                                               |

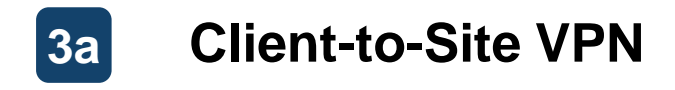

Connection (1/3)

#### After successful installation, the AWS Client VPN may be opened for establishing the connection:

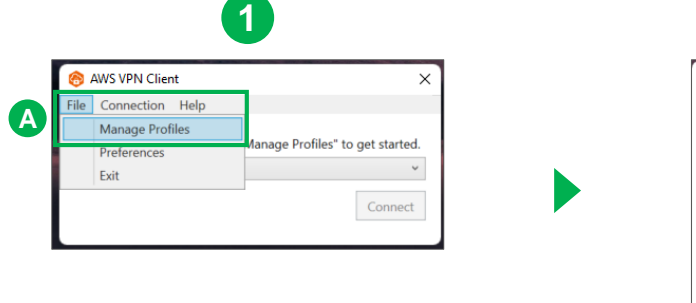

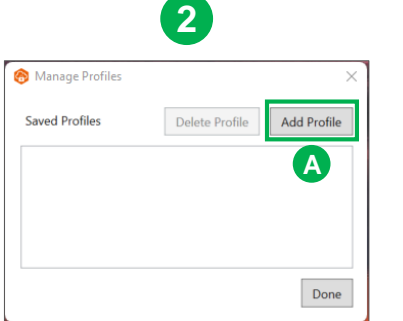

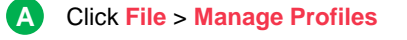

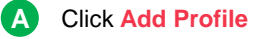

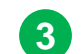

| ô Manage Profiles     |                | ×           |   |
|-----------------------|----------------|-------------|---|
| Saved Profiles        | Delete Profile | Add Profile |   |
| 🔗 Add Profile         | •              |             | × |
| Display Name          | A              |             |   |
|                       |                |             |   |
| VPN Configuration Fil | e              |             | B |
|                       |                |             |   |

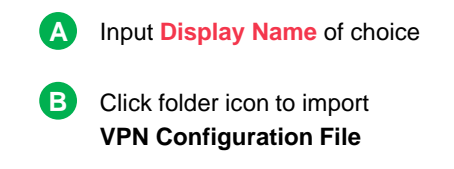

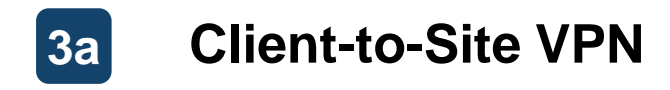

### Connection (2/3)

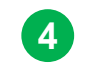

| $\leftarrow \rightarrow \land \uparrow$ | $\downarrow$ > This > Downl $\lor$ C | , <sup>O</sup> Search Downloads  |
|-----------------------------------------|--------------------------------------|----------------------------------|
| Organize • New fo                       | lder                                 | ≣• <b>□</b> 0                    |
| This PC                                 | Name<br>~ Today (1)                  | Type                             |
| Desktop     Documents                   | cvpn-endpoint-0afaf12be05c7c186      | OVPN File                        |
| File                                    | namer V                              | OnenVPN Configuration Files (* > |

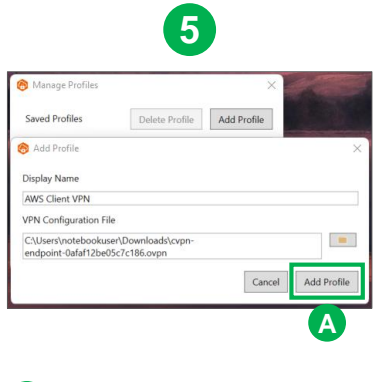

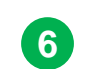

| 🛞 AWS VPN Clie  | nt   | ×      |
|-----------------|------|--------|
| File Connection | Help |        |
| Ready to conne  | ct.  |        |
| AWS Client VPN  | I    | ~      |
|                 |      | onnect |

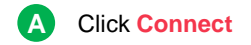

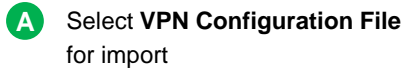

A Click Add Profile

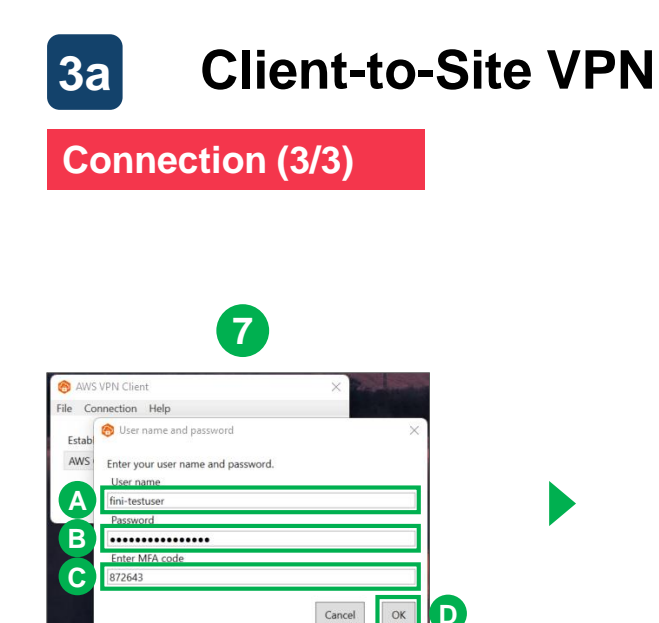

Cancel

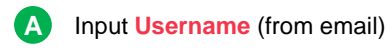

Input **Password** (from email) В

#### C Input MFA Static Response (generated from authenticator app)

Click OK D

| lent AWS VPN Client  | × |
|----------------------|---|
| File Connection Help |   |
| Connected.           |   |
| AWS Client VPN       | ~ |

Upon successful login, the system will display Connected

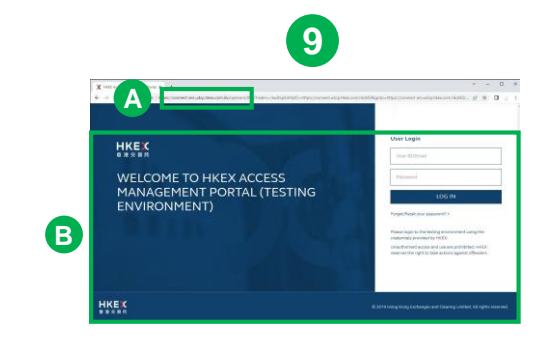

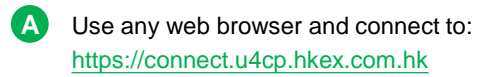

Successfully loaded webpage B indicates successful VPN setup

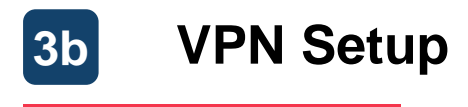

#### **Pre-requisites**

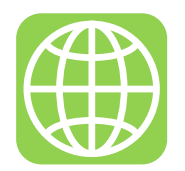

Corporate VPN Peer Gateway

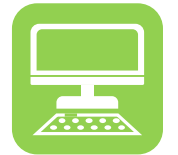

### Corporate Desktop Computer

**Functional purpose** 

#### **Additional requirements**

Officially supported by HKEX

Set up connectivity the FINI testing environment

- Gateway Device\*
- Command line interface
- Active internet connection

Connect to the FINI testing environment VPN

- Operating System ( 📒 / 🗯 / 🐧)
- Active internet connection

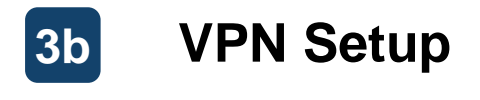

#### Installation (1/3)

After completing the <u>Online FINI Testing Registration Form</u>, a VPN setup form will be available to download for further supplementation.

The completed form should be returned to <u>projectfini@hkex.com.hk</u> for further setup. After HKEX ITD has completed its setup, a public IP and configuration file will be provided via email.

| HKEX VPN PEER                                                | CUSTOMER VP               | CUSTOMER VPN PEER        |  |  |  |
|--------------------------------------------------------------|---------------------------|--------------------------|--|--|--|
| Device (Make/Model): AWS                                     | Device Vendor (           | Aake/Model) 1:           |  |  |  |
|                                                              | Device Platform:          |                          |  |  |  |
|                                                              | Device Platform Software: |                          |  |  |  |
| Test Target Host: (Default: 10.2.0.2 [DNS])                  | Public IP:                |                          |  |  |  |
|                                                              |                           |                          |  |  |  |
| VPN PARAMETERS PREFERENCE                                    |                           |                          |  |  |  |
| IKE Parameters                                               | Default Settings          | Client Optional Settings |  |  |  |
| IKE Negotiation Mode                                         | Main Mode only            | Main Mode only           |  |  |  |
| IKE version 2                                                | ikev2                     | cikev1 cikev2            |  |  |  |
| Rekey margin time (seconds) a                                | 540                       |                          |  |  |  |
| Rekey fuzz (percentage) 4                                    | 100                       |                          |  |  |  |
| Replay window size (packets) *                               | 1024                      |                          |  |  |  |
| PHASE 1                                                      |                           |                          |  |  |  |
| IPSEC Parameters                                             | Defaults Setting          | Client Optional Settings |  |  |  |
| Authentication Method                                        | Pre-shared key #          | To use HKEX pre-shared k |  |  |  |
|                                                              | (send separately)         |                          |  |  |  |
| Security Association Lifetime (min) <sup>7</sup>             | 480 min                   | min (keylife)            |  |  |  |
| Encryption Algorithm / Authentication Algorithm <sup>8</sup> | AES-256                   |                          |  |  |  |
| Hashed Message Authentication Code (HMAC) /                  | SHA2-256                  |                          |  |  |  |
| Hash Algorithm / Integrity Algorithms <sup>1</sup>           |                           |                          |  |  |  |
| Diffle-Hellman Group (DH Group) 10                           | Group 14                  | Group                    |  |  |  |
| DPD timeout (seconds) 11                                     | 30                        |                          |  |  |  |
| DPD timeout action 12                                        | Clear                     |                          |  |  |  |

| TTP We a                                                                                                    |           |               |             | _                            |
|----------------------------------------------------------------------------------------------------|-----------|---------------|-------------|------------------------------|
| IPSEC Parameters                                                                                                    |           | Defaults Set  | tting       | Client Optional Settings     |
| Security Association Lifetime (min)13                                                                                    |           | 60 min        |             | min (keylife)                |
| Encryption Algorithm / Authentication Algorith                                                                           | m         | AES-256       |             |                              |
| Hashed Message Authentication Code (HMAC                                                                                 | SHA2-256  |               |             |                              |
| Hash Algorithm / Integrity Algorithms                                                                                    |           |               |             |                              |
| Diffie-Hellman Group (DH Group)                                                                                          |           | Yes, Group    | 14          |                              |
| (After HKEX received user input, we would                                                                                | d set up  | o customer ga | eway in AWS | public IP for tunnels will t |
| generate from that user in a configuration                                                                               | file(.txt | ))            |             |                              |
| SECURED NETWORKS/HOSTS                                                                                                   |           |               |             |                              |
| HKEX NETWORK / HOSTS / TARGET VPC                                                                                        | CL        | JSTOMER NE    | TWORK / HO  | STS / Device Subnet 14       |
| CIDR Block                                                                                                    |           |               |             |                              |
| (Default: 10.2.0.0/22)                                                                                                   |           |               |             |                              |
|                                                                                                    |           |               |             |                              |
| CLIENT INFORMATION                                                                                                    |           |               |             |                              |
| Company Name: Fill in by Business parts                                                                                  | ner       |               |             |                              |
|                                                                                                    |           | Phone:        | E           | mail                         |
| Customer Contact Name:                                                                                                   |           |               |             |                              |
| Customer Contact Name:<br>Primary contact -                                                                              |           |               |             |                              |
| Customer Contact Name:<br>Primary contact -<br>Secondary contact -                                                       |           |               |             |                              |
| Customer Contact Name:<br>Primary contact -<br>Secondary contact -                                                       |           |               |             |                              |
| Customer Contact Name:<br>Primary contact -<br>Secondary contact -<br>Customer Support Contact :                         |           | Phone:        | E           | mail:                        |
| Customer Contact Name:<br>Primary contact -<br>Secondary contact -<br>Customer Support Contact :<br>Additional comments: |           | Phone:        | E           | mail:                        |

If your firm has no preference, use the following default settings.

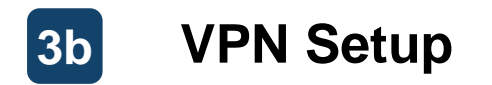

| Installation (2/3)                               |                       |                            |                |    | Field                | Description                                                        | Supported Values                         |
|--------------------------------------------------|-----------------------|----------------------------|----------------|----|----------------------|--------------------------------------------------------------------|------------------------------------------|
| HKEX VPN PEER                                    | CUSTOMER VPN PE       | ER                         |                | _  | IKE version          | Version of Internet Key Exchange                                   | ikev1, ikev2 (default: ikev2             |
| Device (Make/Model): AWS                         | Device Vendor (Make   | /Model) <sup>1</sup> :     |                |    | Pokov margin timo    | The period of time before phase 1 and 2 lifetimes                  | 60 and half of phase 2                   |
|                                                  | Device Platform:      |                            |                | -  | (sec)                | expire, during which AWS initiates an IKE rekey                    | lifetime                                 |
|                                                  | Device Platform Softw | vare:                      |                |    | Pokov fuzz           | The percentage of the rekey window during which                    |                                          |
| Test Target Host: (Default: 10.2.0.2 [DNS])      | Public IP:            |                            |                | -  | (%)                  | the rekey time is randomly selected                                | 0 to 100                                 |
|                                                  |                       |                            |                |    | Replay window size   |                                                                    |                                          |
| VPN PARAMETERS PREFERENCE                        |                       |                            |                |    | (pkts)               | The number of packets in an IKE replay window                      | 64 to 2048                               |
| IKE Parameters                                   | Default Settings      | Client Optional Settings   |                |    |                      |                                                                    |                                          |
| IKE Negotiation Mode                             | Main Mode only        | Main Mode only             |                |    |                      |                                                                    |                                          |
| IKE version <sup>2</sup>                         | ikev2                 | □ikev1 □ikev2              | T              |    |                      |                                                                    |                                          |
| Rekey margin time (seconds) 3                    | 540                   |                            |                |    | Field                | Description                                                        | Supported Values                         |
| Rekey fuzz (percentage) 4                        | 100                   |                            | ┝┛             |    |                      |                                                                    |                                          |
| Replay window size (packets) 5                   | 1024                  |                            | •              |    | Authentication       | String (length: 8 to 64) with alphanum. characters,                |                                          |
| PHASE 1                                          |                       |                            |                |    | Method               |                                                                    |                                          |
| IPSEC Parameters                                 | Defaults Setting      | Client Optional Settings   |                |    | Security Assoc.      |                                                                    | 15 to 480 minutes                        |
| Authentication Method                            | Pre-shared key 6      | To use HKEX pre-shared key |                |    | Lifetime (min)       |                                                                    |                                          |
|                                                  | (send separately)     |                            |                |    | Encryption Algo. /   |                                                                    | AES128, AES256, AES128                   |
| Security Association Lifetime (min)7             | 480 min               | min (keylife)              | <b>—</b>       | -1 | Authentication Algo. |                                                                    | GCM-16, AES256-GCM-16                    |
| Encryption Algorithm / Authentication Algorithm8 | AES-256               |                            | <b>—</b>       |    | HMAC / Hash Algo. /  |                                                                    | SHA1, SHA2-256, SHA2-3                   |
| Hashed Message Authentication Code (HMAC) /      | SHA2-256              |                            |                |    | Integrity Algos.     |                                                                    | SHA2-512                                 |
| Hash Algorithm / Integrity Algorithms 9          |                       |                            |                |    | DH Group             |                                                                    | 2, 14, 15, 16, 17, 18, 19, 20            |
| Diffie-Hellman Group (DH Group) 10               | Group 14              | Group                      | <b>    -  </b> |    | Bridioup             |                                                                    | 21, 22, 23, 24                           |
| DPD timeout (seconds) 11                         | 30                    |                            | <b> </b>       | 1. | DPD timeout (acc)    | The number of seconds after which a DPD                            | > 20                                     |
| DPD timeout action <sup>12</sup>                 | Clear                 |                            | <b>)</b>       |    | Timeout (sec)        | timeout occurs.                                                    | ≥ 30                                     |
|                                                  |                       |                            |                | L  | DPD timeout action   | The action to take after dead peer detection (DPD) timeout occurs. | Clear, Restart, None<br>(default: Clear) |

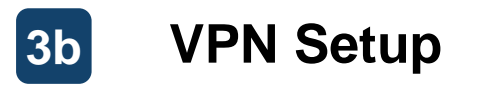

| Installation (3/3                                | )                           |                                        |     |            | Field                | Description                                     | Supported Values               |
|--------------------------------------------------|-----------------------------|----------------------------------------|-----|------------|----------------------|-------------------------------------------------|--------------------------------|
|                                                  |                             |                                        |     | <b>_</b> • | Security Assoc.      |                                                 | 15 and 60 minutes, must        |
| PHASE 2                                          |                             |                                        |     |            | Litetime (min)       |                                                 | be < Phase I Lifetime          |
| IPSEC Parameters                                 | Defaults Setting            | Client Optional Settings               | 1   |            | Encryption Algo. /   |                                                 | AES128, AES256, AES128-        |
| Security Association Lifetime (min)13            | 60 min                      | min (keylife)                          | ]∳— | ٦Ľ         | Authentication Algo. |                                                 | GCM-16, AES256-GCM-16          |
| Encryption Algorithm / Authentication Algorithm  | AES-256                     |                                        | ]∳— |            | HMAC / Hash Algo. /  |                                                 | SHA1, SHA2-256, SHA2-384,      |
| Hashed Message Authentication Code (HMAC) /      | SHA2-256                    |                                        | 1   |            | Integrity Algos.     |                                                 | SHA2-512                       |
| Hash Algorithm / Integrity Algorithms            |                             |                                        |     |            | DUCTOUT              |                                                 | 2, 14, 15, 16, 17, 18, 19, 20, |
| Diffie-Hellman Group (DH Group)                  | Yes, Group 14               |                                        | ]•— |            | DH Group             |                                                 | 21, 22, 23, 24                 |
| (After HKEX received user input, we would se     | t up customer gateway in AV | /S, public IP for tunnels will then be |     |            |                      | 1                                               | · · ·                          |
| generate from that user in a configuration file( | .txt))                      |                                        |     |            | Field                | Description                                     | Supported Values               |
| SECURED NETWORKS/HOSTS                           |                             |                                        |     |            |                      |                                                 |                                |
| HKEX NETWORK / HOSTS / TARGET VPC                | CUSTOMER NETWORK /          | OSTS / Device Subnet 14                |     |            |                      | Network subnet in CIDR format. This subnet must |                                |
| CIDR Block                                       |                             |                                        | l r | -•         | Customer Network     | not overlap with each other customer and HKEX.  |                                |
| (Default: 10.2.0.0/22)                           |                             |                                        |     |            |                      | It will be reviewed by HKEX.                    |                                |
|                                                  |                             |                                        |     |            |                      |                                                 |                                |
| CLIENT INFORMATION                               |                             |                                        |     |            |                      |                                                 |                                |
| Company Name: Fill in by Business partner.       |                             |                                        |     |            | HKEY will set ur     | a customer nateway and site-to-site             | VPN connection in              |
| Customer Contact Name:                           | Phone:                      | Email                                  |     |            | INCLA WIN SET UP     | a customer gateway and site-to-site             |                                |

AWS based on the information provided in the form, then return an updated form with a <u>public IP</u> and a <u>HKEX network subnet</u>.

The necessary setup information, including the <u>configuration commands</u> generated for your firm, will be provided in a <u>configuration file</u>.

Primary contact -

Secondary contact -

Additional comments:

Customer Support Contact :

Phone:

Email:

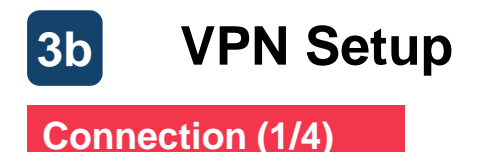

#### After completing the setup, the following steps should be taken for connecting to the target host:

#### Connect Target Host

Use a cli command to connect to the specific IP addresses / ports below are accessible (e.g. telnet for Windows CMD) >telnet 10.2.2.42 443

>telnet 10.2.2.46 443

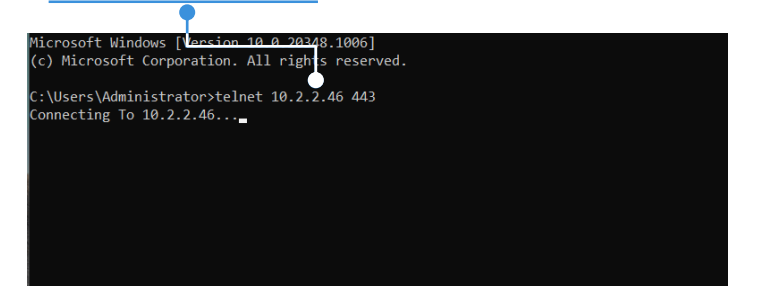

#### Blank screen indicates success

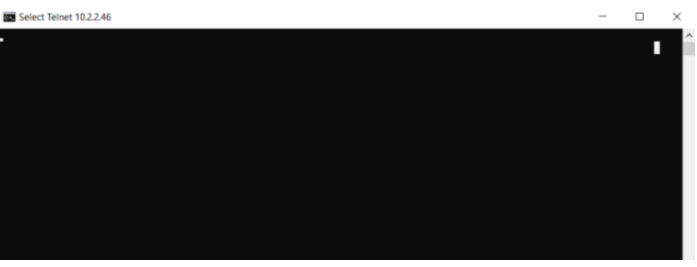

NOTE: the first command used to set up the connectivity may prompt an unsuccessful response, but the subsequent commands should then return the blank screen (above right) to indicate successful connectivity.

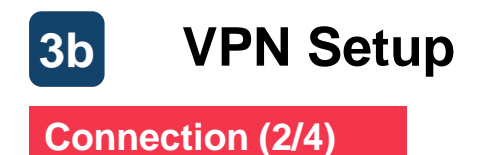

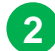

#### **Connect Target Host**

The following IP addresses should be added to the HOSTS table or DNS

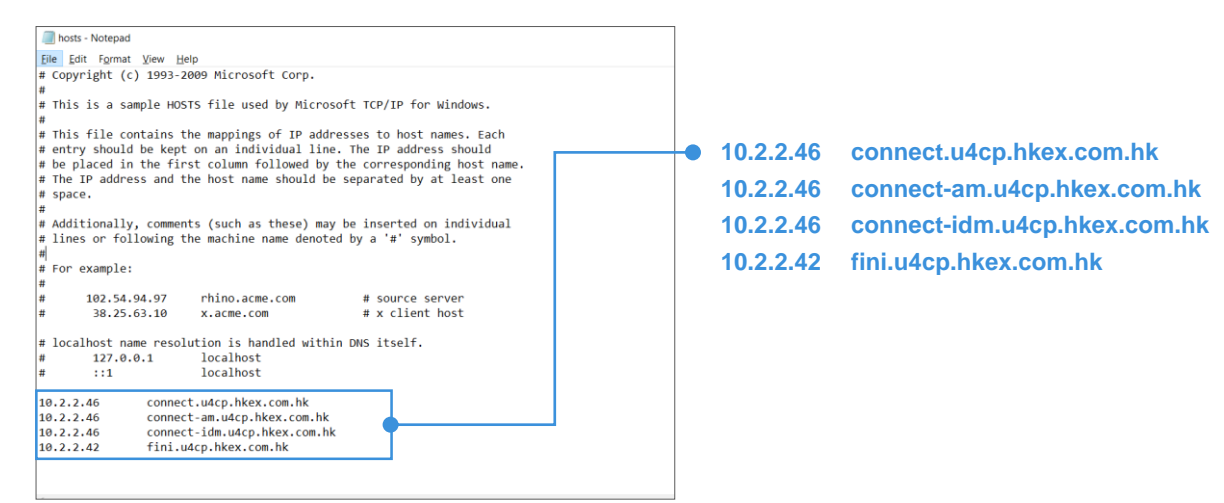

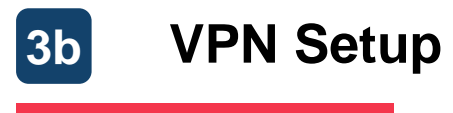

#### Connection (3/4)

The setup should now be completed, and the following verification tests should be conducted:

### **3** Test FINI Platform (user interface)

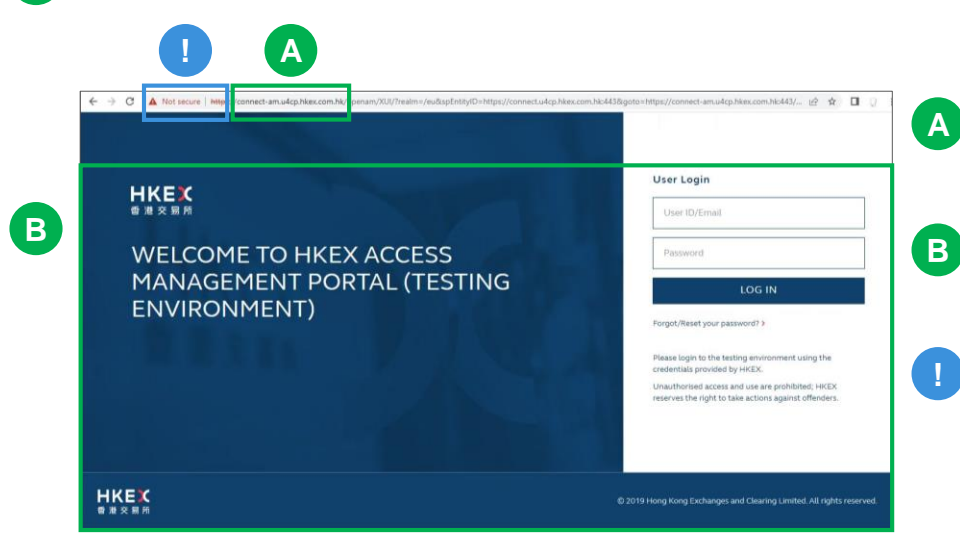

- Use any web browser and connect to: https://connect.u4cp.hkex.com.hk
- Successfully loaded webpage indicates successful VPN connectivity
- At your firm's request, an extra certificate can be provided for importing into the local browser for a secure TLS/SSL connection

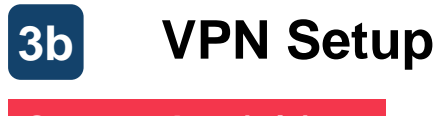

### Connection (4/4)

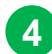

### Test FINI Platform (API)

|   | X https://fini.u4cp.hk l hk/api × + A     ← → C A Not secure https://fini.u4cp.hkex.com.hk/api/ipos/list/v1                                                                       |
|---|----------------------------------------------------------------------------------------------------|
| 3 | <pre>{     "code" : "1G001",     "message" : "Bad Parameter Input",     "data" : [ ],     "totalSize" : 0,     "timestamp" : "2022-10-21 09:06:30",     "exception" : [ ] }</pre> |

- Use any web browser and connect to: https://fini.u4cp.hkex.com.hk/api/ipos/list/v1
- B Successfully loaded webpage indicates successful VPN connectivity

A

At your firm's request, an extra certificate can be provided for importing into the local browser for a secure TLS/SSL connection

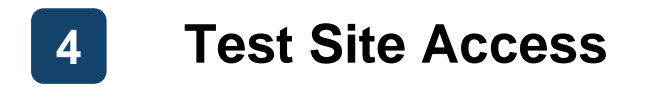

Once the VPN setup has been completed, your firm's business users may start accessing the FINI and HKEX Access Management test sites:

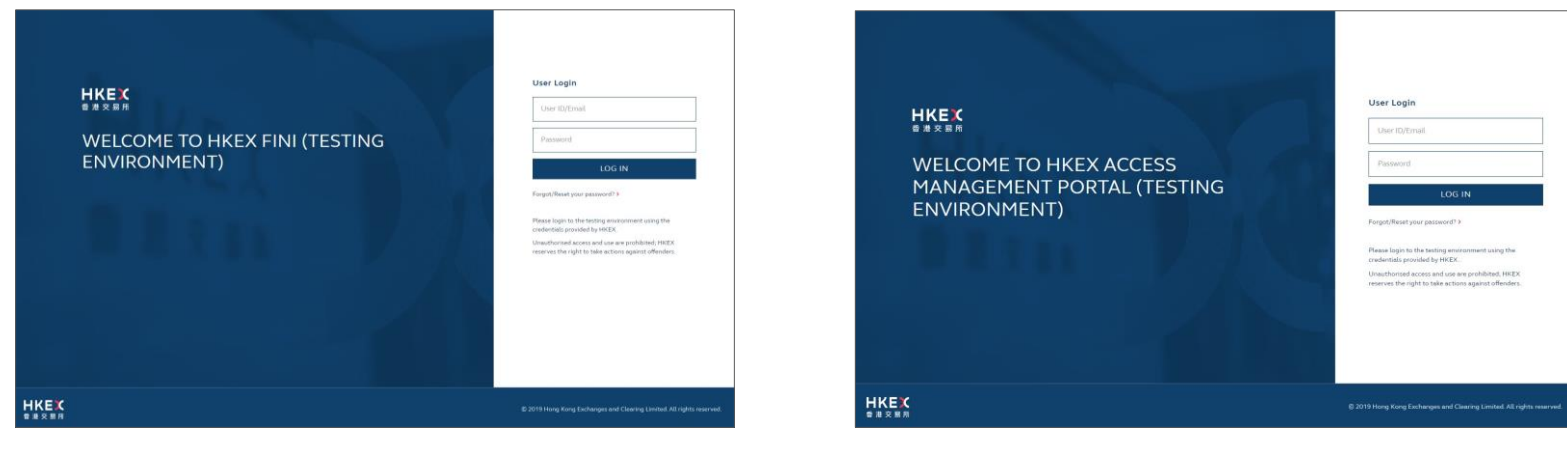

https://fini.u4cp.hkex.com.hk (available in February 2023)

#### https://connect.u4cp.hkex.com.hk

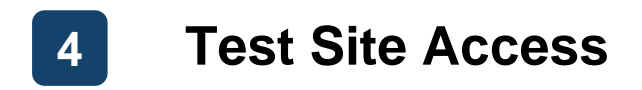

#### HKEX will provide your firm's test site user credentials by email:

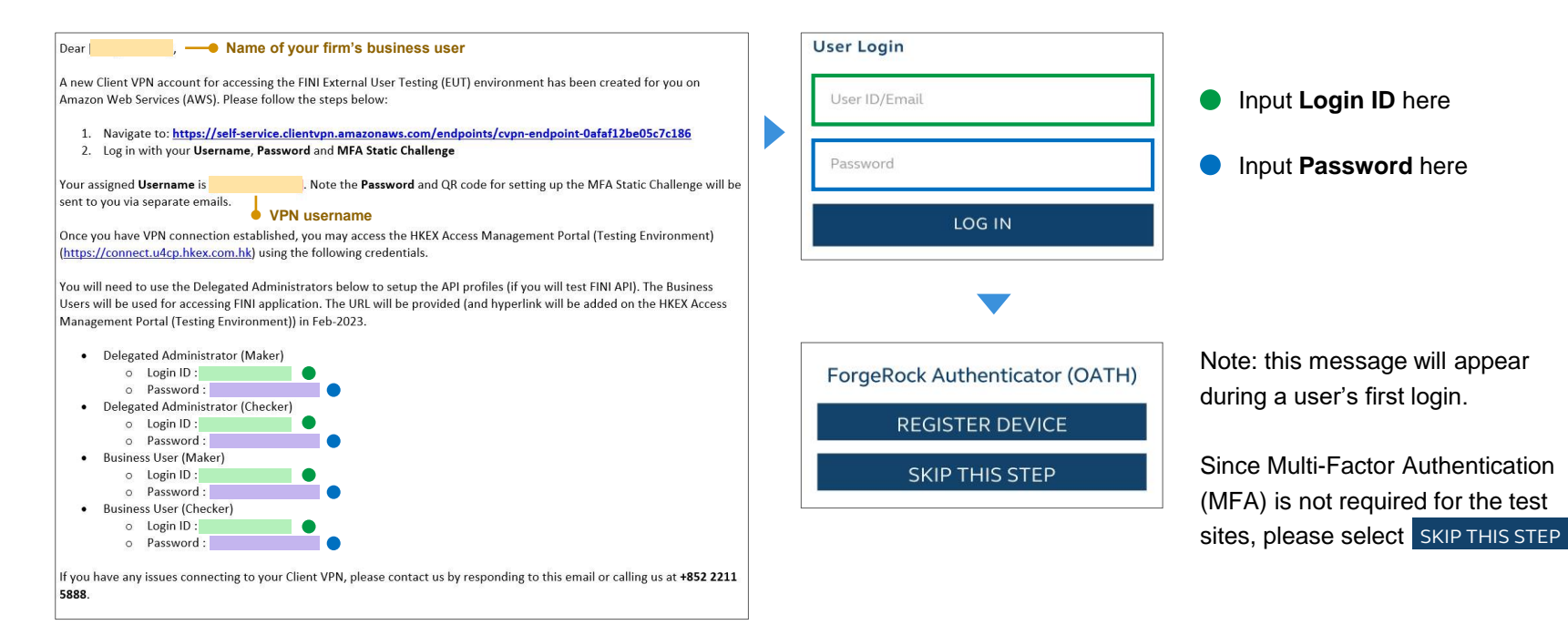

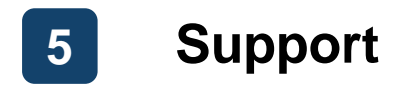

### **Operating Hours: 09:00 to 18:00, Mondays to Fridays (excluding Public Holidays)**

HKEX warmly welcomes market participants to reach out for any enquiries

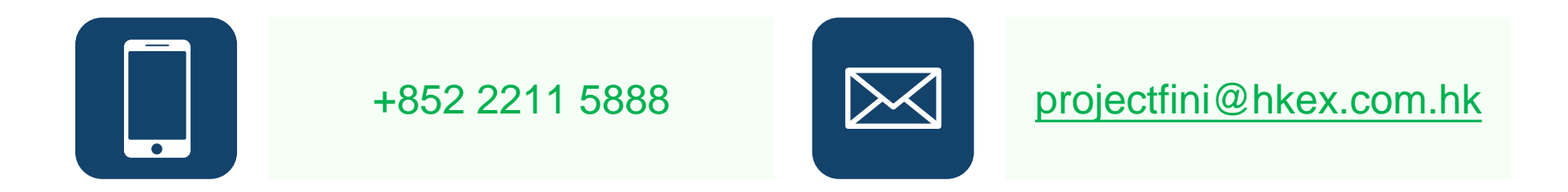

# Appendix: List of Supported Gateway Devices

| Vendor                 | Platform             | Software             |
|------------------------|----------------------|----------------------|
| Checkpoint             | Gaia                 | R80.10+              |
| Cisco Meraki           | MX Series            | 15.12+ (WebUI)       |
| Cisco Systems, Inc.    | ASA 5500 Series      | ASA 9.7+ VTI         |
| Cisco Systems, Inc.    | CSRv AMI             | IOS 12.4+            |
| Fortinet               | Fortigate 40+ Series | FortiOS 6.4.4+ (GUI) |
| Juniper Networks, Inc. | J-Series Routers     | JunOS 9.5+           |
| Juniper Networks, Inc. | SRX Routers          | JunOS 11.0+          |
| Mikrotik               | RouterOS             | 6.44.3               |
| Palo Alto Networks     | PA Series            | PANOS 7.0+           |
| SonicWall              | NSA, TZ              | OS 6.5               |
| Sophos                 | Sophos Firewall      | v19+                 |
| Strongswan             | Ubuntu 16.04         | Strongswan 5.5.1+    |
| Yamaha                 | RTX Routers          | Rev.10.01.16+        |

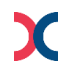